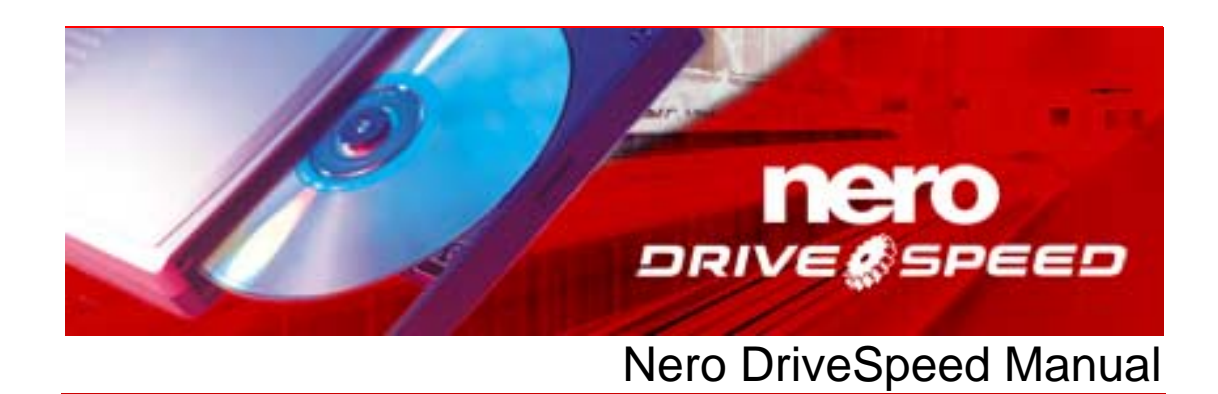

Nero AG

#### **Copyright and Trademark Information**

The Nero DriveSpeed manual and all its content are protected by copyright and are the property of Nero AG. All rights reserved. This manual contains material that is protected by internationally valid copyright. This manual may not - in whole or in part - be copied, transmitted, or otherwise reproduced without the express written permission of Nero AG..

Nero AG rejects any claims that transcend the clauses of the guarantee rights. Nero AG does not undertake any liability for the correctness of the content of the Nero DriveSpeed manual. The contents of the software supplied, as well as of the Nero DriveSpeed manual, may be changed without prior warning.

All trade names and trademarks are the property of the respective owners.

The trademarks mentioned here are only listed for information purposes.

Copyright © 2007 Nero AGand its licensors. All rights reserved REV 1.0, SW 3.0.10.0

# Contents

| 1   | General information                          | 4  |
|-----|----------------------------------------------|----|
| 1.1 | About the manual                             | 4  |
| 1.2 | About Nero DriveSpeed                        | 4  |
| 2   | Technical information                        | 5  |
| 2.1 | System requirments                           | 5  |
| 3   | Launching the program                        | 6  |
| 3.1 | Starting Nero DriveSpeed via Nero StartSmart | 6  |
| 3.2 | Starting Nero DriveSpeed directly            | 6  |
| 4   | Nero DriveSpeed                              | 7  |
| 4.1 | Nero DriveSpeed Options                      | 8  |
| 4.2 | Setting the speed                            | 8  |
| 5   | List of figures                              | 10 |
| 6   | Index                                        | 11 |
| 7   | Contact Information                          | 12 |

## **1** General information

#### 1.1 About the manual

ō

This manual is intended for all users who want to find out how to use Nero DriveSpeed. It is process-based and explains how to reach a particular objective on a step-by-basis.

In order to make best use of this manual, please note the following conventions:

Symbol Meaning Indicates warnings, requirements, or notice messages that have to be precisely followed. C Indicates additional information or notice messages. A number at the beginning of a line indicates a request for 1. Start ... action. Carry out these actions in the order specified. Indicates an intermediate result.  $\rightarrow$ -> Indicates a result. Indicates text passages or buttons that appear in the program OK interface. They are shown in bold print. Indicates references to other chapters. They are executed as Chapter links and are shown in red and underlined. [...] Indicates keyboard shortcuts for entering commands.

## 1.2 About Nero DriveSpeed

Among other things, Nero DriveSpeed allows you to adjust the read speed of discs, e.g. to make a perceptible reduction in the noise level, which can be helpful in games and when playing back music. The spin-up and spin-down times of the drives can also be optimized so that damaged files can still be read, for example, or game discs can be accessed with greater speed.

## 2 Technical information

## 2.1 System requirments

Nero DriveSpeed is installed together with the Nero Suite. Its system requirements are the same. You can find more detailed information on the system requirements in the Nero QuickStart Guide.

## 3 Launching the program

### 3.1 Starting Nero DriveSpeed via Nero StartSmart

To start Nero DriveSpeed via Nero StartSmart, proceed as follows:

- 1. Click on the Nero StartSmart icon.
  - → The Nero StartSmart window is opened.
- **2.** Click on the arrow button in the left margin of the window.
  - → The extended dialog box will open.

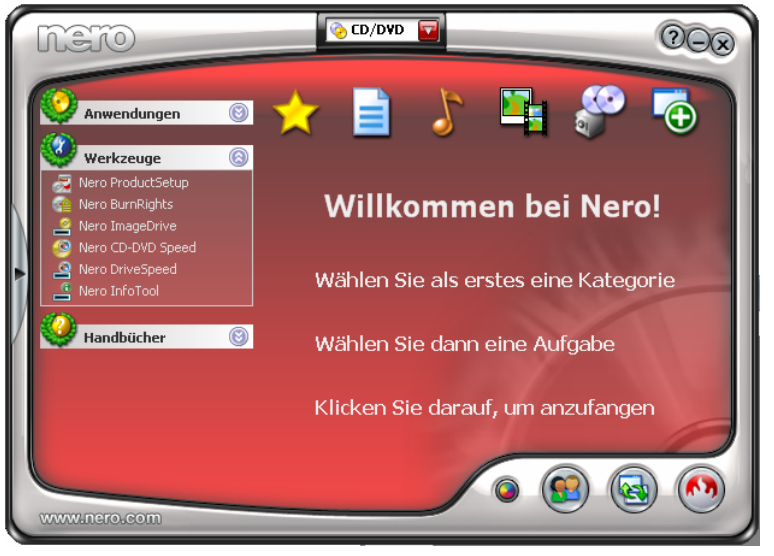

Fig. 1: Nero StartSmart

- 3. Select the entry Nero DriveSpeed from the Applications selection list.
  - → The Nero DriveSpeed window is opened.
  - → You have started Nero DriveSpeed via Nero StartSmart.

### 3.2 Starting Nero DriveSpeed directly

To start Nero DriveSpeed directly, proceed as follows:

- If you are using the Windows XP Start menu, click on the menu Start > All Programs > Nero 7 (Premium) > Tools > Nero DriveSpeed.
   If you are using the classic Start menu, click the Start > Programs > Nero 7 (Premium) > Tools > Nero DriveSpeed menu.
  - → The Nero DriveSpeed window is opened.
  - ➔ You have started Nero DriveSpeed.

## 4 Nero DriveSpeed

Once you have opened Nero DriveSpeed as described in the chapter <u>Launching</u> the program", the **Nero DriveSpeed** screen will be displayed.

| 🖴 Nero DriveSpeed                                                        |       |
|--------------------------------------------------------------------------|-------|
| [1:0] HL-DT-ST DVD-RAM GSA-H22L V1.00                                    | ~     |
| Read speed (CD)           48 X (8468 KB/s)         Current:         48 X |       |
| Read speed (DVD)                                                         |       |
| Spin down time<br>32 min Current: 32 min                                 |       |
| Silent Fast                                                              |       |
|                                                                          | ⊆lose |

Fig. 2: Nero DriveSpeed window

The following setting options are available to you in the Nero DriveSpeed window:

| Drive selection list | This specifies the drive.                                                                                                    |
|----------------------|----------------------------------------------------------------------------------------------------|
| Read speed (CD)      | This indicates the read spead of CDs in the drive.                                                                                    |
| Read speed (DVD)     | This specifies the read spead of DVDs in the drive.                                                                                   |
| Spin-down time       | This indicates how long the computer may not access<br>the computer, in order for Nero to reduce the drive<br>speed (spin-down time). |
| Mute                 | This sets the selection fields so that drive quietly accesses the loaded disc.                                                        |
| Fast                 | This sets the <b>Read speed</b> selection field so that the loaded disc is accessed as quickly as possible.                           |
|                      | This opens/closes the drive.                                                                                                    |
|                      | This stops playback of the loaded disc.                                                                                               |
| Options              | rThis opens the Nero DriveSpeed options window.                                                                                       |
| Close                | This closes Nero DriveSpeed.                                                                                                    |

## 4.1 Nero DriveSpeed Options

| Nero DriveSpeed (                                                                                                    | Options    | × |  |
|----------------------------------------------------------------------------------------------------|------------|---|--|
| CD                                                                                                    | (1-100)    |   |  |
| maximum<br>48 X (8468 KB/s)<br>40 X (7056 KB/s)<br>32 X (5645 KB/s)<br>24 X (4234 KB/s)<br>20 X (3520 KB/s)<br>15 X (2640 KB/s) | Add Remove |   |  |
| 13 x (2010 kB/s)       8 X (1411 KB/s)       4 X (706 KB/s)       ✓       Language                                              |            |   |  |
| General settings  General settings  Run at startup  Start minimized  Russore speed settings at startup                          |            |   |  |
| OK Cancel                                                                                                    |            |   |  |

Fig. 3: Nero DriveSpeed Options window

The following setting options are available to you in the Nero DriveSpeed Options window:

| Media selection list                     | This indicates the type of disc inserted in the drive.                                                                                    |
|------------------------------------------|----------------------------------------------------------------------------------------------------|
| Input area for the read speed.           | This displays the entries from the <b>Read speed (CD)</b> or <b>Read speed (DVD)</b> selection list in the <b>Nero DriveSpeed</b> window. |
| Speed input field                        | This indicates the speed referenced in the read speed input area with the aid of the <b>Add</b> button.                                   |
| Add                                      | This adds the input in the input field into the read speed input area.                                                                    |
| Remove                                   | Removes the selected read-speed specifications .                                                                                          |
| Detect                                   | This detects the read speeds with which the inserted disc can be read in the drive.                                                       |
| Open Nero ProductSetup                   | This opens the ProductSetup.                                                                                                    |
| Run at startup                           | This runs Nero DriveSpeed as soon as Windows <sup>®</sup> has been started.                                                               |
| Start minimized                          | This opens Nero Drive Speed in minimized state in the tray as soon as Windows <sup>®</sup> has been started.                              |
| Restore speed settings at system startup | This restores the speed settings made when Windows <sup>®</sup> is started.                                                               |

### 4.2 Setting the speed

To make the speed settings, proceed as follows if you are in the Nero DriveSpeed screen:

- **1.** Load a disc in the disc drive.
- 2. Select the desired drive in the drive selection list.
  - Depending on the disc you inserted, the Read speed (CD) or Read speed (DVD) combo box will be activated.
- **3.** Select the desired read speed in the **Read speed** combo box.
  - → Depending on the selection you made in the **Read speed** combo box, the selected read speed will be displayed in the **Current** display.
- 4. Select the switch-off time in the Switch-off time combo box.
  - → Depending on the selection you made in the Switch-off time" combo box, the selected switch-off time will be shown in the Current display.

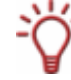

The switch-off time is the period that the drive must remain inactive so that Nero can reduce the drive speed (spin-down time). With this function, the drive is quieter when it is not in use.

- 5. If you wish to wish to select settings to make your drive particularly quiet, click on the **Mute** button.
  - → The settings in the **Read speed** combo box are automatically adapted to the selection.
- 6. If you wish to select settings so that your drive accesses the loaded disc as quickly as possible, click on the **Fast** button.
  - → The settings in the **Read speed** combo box are automatically adapted to the selection.
- 7. If you wish to make additional settings in Nero DriveSpeed, click on the **Options** button.
  - The Nero DriveSpeed Options window is opened.
- 8. If you wish to define your own speed specification:
  - 1. In the input field for the speed, enter the desired multiple of the standard disc playback speed.
  - 2. Click on the Add button to enter the value in the read-speed input area.
- **9.** Click on the **Detect** button to allow the program to detect the default speeds of the loaded disc.
- **10.** If you wish to change the language used in Nero DriveSpeed, click on the **Open Nero ProductSetup** button.
  - Nero ProductSetup is opened. You can make language settings for all applications in Nero 7.
- If you wish to change the behavior of Nero DriveSpeed on system start-up, make the desired settings in the General settings area (see <u>Nero DriveSpeed Options</u>).
- **12.** If you wish to save the settings in the **Nero DriveSpeed Options** window, click on the **OK** button.
  - → The Nero DriveSpeed Options window is closed.
- **13.** If you wish to save the settings in the **Nero DriveSpeed** start screen, click on the **"Close** button.
  - → You have saved the settings in Nero DriveSpeed.

# 5 List of figures

| Fig. | : Nero StartSmart                | .6 |
|------|----------------------------------|----|
| Fig. | : Nero DriveSpeed window         | .7 |
| Fig. | : Nero DriveSpeed Options window | .8 |

# 6 Index

#### С

| Contact                        |  |
|--------------------------------|--|
| <b>F</b><br>Fast9              |  |
| L<br>Launching the program6, 7 |  |
| <b>M</b><br>Mute9              |  |

#### Ρ

| Product setup | 8 |
|---------------|---|

#### R

| Read speed                | 9 |
|---------------------------|---|
| Read-speed specifications | 8 |

## S

| Speed settings  | 8 |
|-----------------|---|
| Switch-off time | 9 |

### т

| Target group | 4 |
|--------------|---|
|--------------|---|

## 7 Contact Information

Nero DriveSpeed is a product of Nero AG.

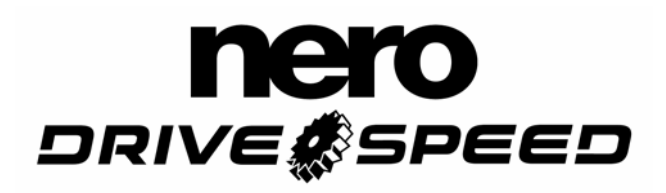

Nero AG Im Stöckmädle 18 76307 Karlsbad Germany

| Web:    | www.nero.com            |
|---------|-------------------------|
| Help:   | http://support.nero.com |
| E-mail: | techsupport@nero.com    |
| Fax:    | +49 724 892 8499        |

Copyright © 2007 Nero AGand its licensors. All rights reserved